| ٦ |
|---|
|   |

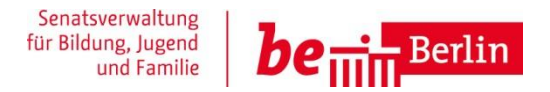

| Berliner LUSD                                                                                                    |                                                                                                    |         |               |
|----------------------------------------------------------------------------------------------------|----------------------------------------------------------------------------------------------------|---------|---------------|
| Beschreibung Anleitung                                                                                                    |                                                                                                    | Schulun | gsmodule      |
| Zweck                                                                                                    | Mit den Suchfunktionen in der Berliner<br>LUSD vertraut werden                                                                                                    |         |               |
| B5 Daten zur Bearbeitung suchen<br>und übernehmen (Schülersuche)                                                                                                    |                                                                                                    |         |               |
|                                                                                                    |                                                                                                    | Basis   | Aufbau        |
|                                                                                                    |                                                                                                    | Spezial | IT-Sicherheit |
| Das vorliegende Dokument<br>Lehrkräfte-, Unterrichts-, Sc<br>keine oder nur wenig Erfahr<br>Berliner LUSD haben.<br>Es ersetzt nicht die entspred<br>VAk (Verwaltungsakademie | richtet sich an alle Benutzer der Berliner<br>huldatenbank (Berliner LUSD), die noch<br>ungen in der praktischen Arbeit mit der<br>chende Berliner LUSD Schulung über die<br>Berlin). |         |               |

Release 17, Stand: 21.10.2021, I E 2.4 – B5 Daten zur Bearbeitung suchen und übernehmen (Schülersuche) Die vollständige oder auszugsweise Weitergabe an Dritte (Unternehmen, Behörden), sowie Veränderungen am Inhalt dieses Dokuments sind ohne Einwilligung der Senatsverwaltung für Bildung, Jugend und Familie – I E 2.4 – nicht gestattet.

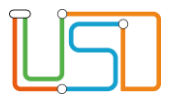

# Inhalt

| Allgemeine Hinweise                         |   |
|---------------------------------------------|---|
| Abbildungen                                 |   |
| Symbole                                     |   |
| Typografische Konventionen                  |   |
| Daten zur Bearbeitung suchen und übernehmen |   |
| Schüler oder Kandidaten suchen              |   |
| Schülerstatus                               |   |
| Register – Suche                            | 4 |
| Register – Erweiterte Suche                 | 6 |
| Register – Expertensuche                    | 8 |

Release 17, Stand: 21.10.2021, I E 2.4 – B5 Daten zur Bearbeitung suchen und übernehmen (Schülersuche)

Die vollständige oder auszugsweise Weitergabe an Dritte (Unternehmen, Behörden), sowie Veränderungen am Inhalt dieses Dokuments sind ohne Einwilligung der Senatsverwaltung für Bildung, Jugend und Familie – I E 2.4 – nicht gestattet.

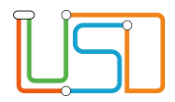

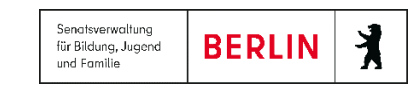

# Allgemeine Hinweise

Alle verwendeten Personennamen und Leistungsdaten sind anonymisiert. Tatsächliche Übereinstimmungen sind zufällig und nicht beabsichtigt. Die Bildschirm-Ausschnitte dienen lediglich der allgemeinen Darstellung des Sachverhalts und können in Inhalt und Schulform von den tatsächlich bei den Benutzern der Berliner LUSD verwendeten Daten abweichen.

Aus Gründen der besseren Lesbarkeit wird auf die gleichzeitige Verwendung männlicher und weiblicher Sprachformen verzichtet. Sämtliche Personenbezeichnungen gelten gleichwohl für beide Geschlechter.

### Abbildungen

Die in dieser Anleitung abgebildeten Symbole und Schaltflächen sind in der Berliner LUSD mit unterschiedlichen Farben unterlegt. Die Funktion der Symbole und Schaltflächen ist jedoch immer gleich. Die Farbe orientiert sich an dem Bereich, in dem man sich aktuell befindet.

| Symbole |                                                       | Typografische Konventionen |                                                                              |
|---------|-------------------------------------------------------|----------------------------|------------------------------------------------------------------------------|
|         | Besondere Information zur Programmbedienung           | Fettschrift                | Vom Programm vorgegebene Bezeichnungen für Schaltflächen, Dialogfenster etc. |
| 1       | Ausdrücklicher Hinweis bei Aktionen, die unerwünschte | Kursivschrift              | Vom Anwender eingegebene/gewählte Werte                                      |
| •       | Wirkungen haben können.                               | KAPITÄLCHEN                | Menüs bzw. Menüpunkte und Pfadangaben                                        |
| Ê       | Hinweis auf Einträge in der Aufgabenliste             | Blau unterstrichen         | Verweis (Link)                                                               |
|         |                                                       | Blau hervorgehoben         | Bezeichnung von Bereichen in Tabellen                                        |
| TIPP    | Tipp, wie Ihre Arbeit erleichtert werden kann         | Rot hervorgehoben          | Bezeichnung von Registern                                                    |
| ?       | Hinweis auf die Online-Hilfe                          | Grün hervorgehoben         | Kennzeichnung von Informationen                                              |

Release 17, Stand: 21.10.2021, I E 2.4 – B5 Daten für die Bearbeitung suchen und übernehmen (Schülersuche)

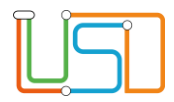

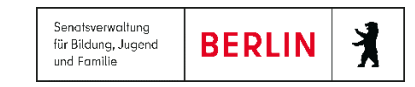

### Daten zur Bearbeitung suchen und übernehmen

Auf vielen Webseiten können Sie Daten direkt eingeben und bearbeiten. In den meisten Fällen müssen Sie die zu bearbeitenden Datensätze jedoch zunächst suchen und übernehmen. Dies ist z.B. bei der Bearbeitung von Schüler-, Personal- und Unterrichtsdaten der Fall.

Nachfolgend wird erklärt ...

- aus welchen Schritten jede Suche in der Berliner LUSD grundsätzlich besteht und wie Sie mit dem Suchergebnis verfahren können
- wie die am häufigsten genutzten Suchfunktionen genutzt werden.

Darüber hinaus gibt es auf manchen Webseiten spezielle Suchfunktionen deren Handhabung jeweils in der Berliner LUSD-Online-Hilfe beschrieben wird.

?

Praxisnahe Beispiele zu den Suchen finden Sie in der Berliner LUSD Online-Hilfe. Sie erreichen die **Berliner LUSD** Online-Hilfe auf jeder Webseite der Berliner LUSD durch einen Klick auf das Symbol ?

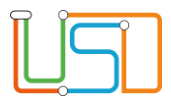

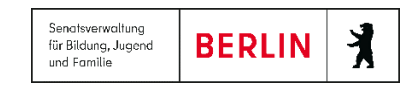

# Schüler oder Kandidaten suchen

### Schülerstatus

Ein Schüler kann verschiedene Beziehungen zu einer Schule haben. Um den Schüler in der Schülersuche zu finden, müssen diese Werte entsprechend angehakt werden.

In der unten stehenden Übersicht werden die möglichen Status eines Schülers erklärt

| Kandidat                                                                                                    | Aktiv                                                                | Ehemalig                                                                                                    | Zugeordnet                                                                                                    | Extern                                                                                      |
|----------------------------------------------------------------------------------------------------|----------------------------------------------------------------------|----------------------------------------------------------------------------------------------------|----------------------------------------------------------------------------------------------------|---------------------------------------------------------------------------------------------|
|                                                                                                    |                                                                      |                                                                                                    | Provide Antipaction of the second second sec |                                                                                             |
| Status eines Schülers,                                                                                                    | Status eines Schülers,                                               | Status eines Schülers,                                                                                                    | Status eines Schülers,                                                                                                    | Status eines Schülers,                                                                      |
| <ul> <li>der die Schule wechselt.</li> <li>Der Status kann<br/>verschiedene Werte<br/>annehmen:</li> <li>Ist Kandidat</li> <li>Angenommener Kandidat</li> <li>Abgelehnt/ Desinteresse</li> <li>Warteliste</li> </ul> | • der an einer Schule<br>anwesend ist und dort<br>unterrichtet wird. | <ul> <li>der die Schule verlassen<br/>hat.</li> <li>der an anderer Schule<br/>aktiv wird.</li> <li>der die Schul-laufbahn<br/>beendet hat.</li> </ul> | <ul> <li>der zum ersten Mal in die<br/>Berliner LUSD<br/>aufgenommen wurde.</li> <li>Die aufnehmende Schule<br/>ist für den Schüler<br/>verantwortlich.</li> <li>Der Schüler ist jedoch<br/>noch nicht anwesend und<br/>nirgendwo aktiv.</li> </ul>                                                                                                    | der als aktiver Schüler<br>einer anderen Schule den<br>Unterricht meiner Schule<br>besucht. |

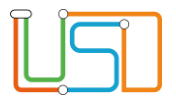

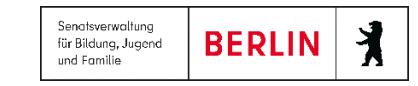

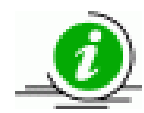

#### Das Suchergebnis ...

- bleibt so lange erhalten, bis Sie eine neue Suche durchführen.
- können Sie auf allen Webseiten der Menüs SCHÜLER>SCHÜLERBASISDATEN>... und SCHÜLER>KANDIDATENVERFAHREN>... nutzen.
- Wird nicht für Webseiten im Menü Unterricht>... übernommen. Hier müssen Sie die Schüler jeweils neu suchen.

#### Register - Suche

1. Klicken Sie auf das Symbol

Es erscheint das Dialogfenster Schülersuche. Standardmäßig ist die Option Schüler mit dem Status Aktive angehakt.

| Schülersuche                                                                                                    |                                   | _     |
|----------------------------------------------------------------------------------------------------|-----------------------------------|-------|
| <ul> <li>Kandidaten</li> <li>Kandidaten</li> <li>Warteliste</li> <li>Schüler</li> <li>Aktive</li> <li>Ehemalige</li> <li>Suche</li> <li>Erweiterte Suche</li> <li>Expertensuche</li> </ul> | Angenommen<br>Zugeordnete Externe | Hilfe |
| Nachname Schulform                                                                                                    | Stufe/Semester Klasse             |       |

Abbildung 1 Dialogfenster Schülersuche Register Suche

- 2. Klicken Sie auf den Optionsschalter Kandidaten oder Schüler.
- 3. Klicken Sie für die gewählte Option auf die gewünschten Kontrollkästchen.
- 4. Geben Sie Ihre Suchkriterien ein.

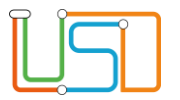

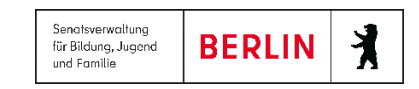

| Suchmöglichkei | t                                                                                                    |
|----------------|----------------------------------------------------------------------------------------------------|
| Nachname       | Möglich sind mindestens 2 Buchstaben und *.                                                                                                    |
|                | Mit Me* finden Sie z.B. alle Schüler, die mit Me beginnen.                                                                                                    |
| Schulform      | Der Platzhalter* steht jeweils für den Eintrag alle.                                                                                                    |
| Stufe/Semester | • Um einen Eintrag auszuwählen, klicken Sie ihn in der Auswahlliste an. Alternativ können Sie ein Zeichen eingeben:<br>Das Feld füllt sich automatisch mit dem ersten Eintrag, der mit diesem Zeichen beginnt. |
| Klasse         |                                                                                                    |

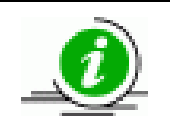

- Sie können gleichzeitig nach den Kriterien Nachname, Schulform, Stufe/Semester und Klasse suchen. •
- Jeder Datensatz in der Ergebnisliste erfüllt alle ausgewählten Suchkriterien. •
- Klicken Sie auf das Symbol 5.

. Das Suchergebnis erscheint in einer Tabelle, die Sie bearbeiten können.

- 6. Sie können nun zur Übernahme...
  - einzelne Schüler auswählen

Haken Sie die Kontrollkästchen vor den gewünschten Schüler an und klicken Sie auf

• alle Schüler der angezeigten Ergebnisseite auswählen:

Haken Sie das Kontrollkästchen neben der Spaltenbezeichnung Nachname an und klicken Sie auf

• alle Schüler der Ergebnisliste auswählen:

Klicken Sie auf die Schaltfläche

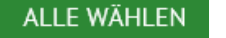

WÄHLEN

WÄHLEN

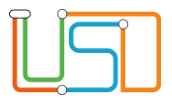

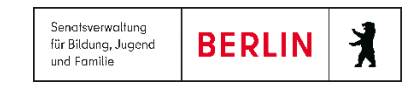

**Q D C** Schüler 1/64

7. Das Dialogfenster **Schülersuche** schließt sich.

Haben Sie mit Hilfe einer Suche mehrere Datensätze übernommen ...

• wird dies im Arbeitsbereich rechts oben anzeigt

Schüler > Schülerbasisdaten > Schülerstammdaten

- können Sie in diesen Datensätzen vor- **D** und **C** zurückblättern.
- können Sie gezielt zu einem Datensatz wechseln
  - Klicken Sie hierfür auf das Symbol 🖤 . Es erscheint ein Dialogfenster.
  - Klicken Sie die Zeile mit dem gewünschten Datensatz an. Die Zeile wird farbig hinterlegt.
  - Klicken Sie auf . Das Dialogfenster schließt sich. Über der Tabelle sehen Sie Informationen zum ausgewählten Datensatz.

#### Register – Erweiterte Suche

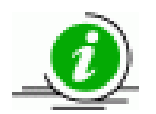

- Sie können **bis zu 5 Suchkriterien** gleichzeitig angeben. Diese Suchkriterien sind mit einer so genannten UND-Verknüpfung verbunden, das heißt, alle Bedingungen müssen wahr sein.
- Jeder Datensatz in der Ergebnisliste erfüllt alle ausgewählten Suchkriterien.
- Die Suchkriterien werden in der Ergebnisliste als weitere Spalten rechts hinzugefügt. Verwenden Sie bei Bedarf den Rollbalken.

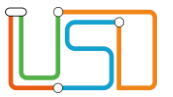

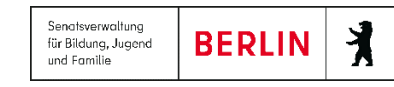

| Kandidaten Kandidaten Warteliste Angenommen Hilfe   Schüler Aktive Ehemalige Zugeordnete Externe   Suche Erweiterte Suche Expertensuche und   Nachname = und und   Nachname = und und   Nachname = und und   Nachname = und und   Nachname = und und   Nachname = und und                                                                                                    | hülersuche         |                   |                         |   |                                  | _     |
|----------------------------------------------------------------------------------------------------|--------------------|-------------------|-------------------------|---|----------------------------------|-------|
| Suche     Erweiterte Suche     Expertensuche       Nachname     •     =     •       Nachname     •     =     •       Nachname     •     =     •       Nachname     •     =     •       Nachname     •     =     •       Nachname     •     =     •       Nachname     •     =     •       Nachname     •     =     •                                                                                                    | Kandidaten Schüler | Kandidaten        | Warteliste<br>Ehemalige | A | ngenommen<br>lugeordnete Externe | Hilfe |
| Nachname       Image: state state stat | Suche Erweite      | rte Suche Experte | nsuche                  |   |                                  |       |
| Nachname     = •     und       Nachname     = •     und       Nachname     = •     und       Nachname     = •     und                                                                                                    | Nachname           |                   |                         | • |                                  | und   |
| Nachname     •     =     •     und       Nachname     •     =     •     und       Nachname     •     =     •     •                                                                                                    | Nachname           |                   |                         | • |                                  | und   |
| Nachname     = •     und       Nachname     •     = •     •                                                                                                    | Nachname           |                   |                         | • |                                  | und   |
| Nachname                                                                                                    | Nachname           |                   | - =                     | • |                                  | und   |
|                                                                                                    | Nachname           |                   | • =                     | • |                                  | 0     |

Abbildung 2 Dialogfenster Schülersuche Register Erweiterte Suche

### Suchmöglichkeit

- Im linken Auswahlfeld wählen Sie ein Suchkriterium aus.
- Im **mittleren Auswahlfeld** wählen Sie die Beziehung zwischen Suchkriterium und Suchbegriff aus. Bei Texten bezieht sich das Kriterium auf die alphabetische Sortierung. Folgende Beziehungen sind möglich:

= gleich

<= kleiner gleich / alphabetisch vor und gleich

>= größer gleich / alphabetisch nach und gleich

> größer als / alphabetisch nach

< kleiner als / alphabetisch vor

<> ungleich

- Im rechten Eingabefeld geben Sie Ihren Suchbegriff ein.
  - Auf Groß- und Kleinschreibung brauchen Sie nicht zu achten.
  - Das erste Zeichen muss eine Zahl oder ein Buchstabe sein.
  - Die Verwendung von \* als Platzhalter ist möglich.

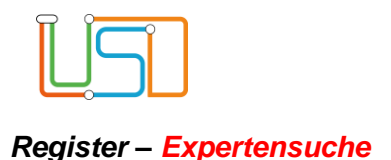

Senatsverwaltung für Bildung, Jugand und Familie

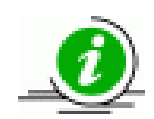

- Sie können **bis zu 5 Suchkriterien** gleichzeitig angeben. Hierbei können Sie die Suchkriterien mit einer so genannten UND-Verknüpfung und/oder ODER-Verknüpfung verbinden.
- Jeder Datensatz in der Ergebnisliste erfüllt alle ausgewählten Suchkriterien.
- Die Suchkriterien werden in der Ergebnisliste als weitere Spalten rechts hinzugefügt. Verwenden Sie bei Bedarf den Rollbalken

Bei Kandidaten werden in den Spalten SF/BK und St./Sem die aktuellen Daten des Schülers an der abgebenden Schule angezeigt.

| Schülersuche                                                                                                    | _        |
|----------------------------------------------------------------------------------------------------|----------|
| <ul> <li>Kandidaten</li> <li>Kandidaten</li> <li>Warteliste</li> <li>Angenommen</li> <li>Schüler</li> <li>Aktive</li> <li>Ehemalige</li> <li>Zugeordnete</li> <li>Externe</li> </ul>                                                                                                    | Hilfe    |
| Suche Erweiterte Suche Expertensuche                                                                                                    |          |
| (Nachname = •                                                                                                    | ) und <  |
| (Nachname                                                                                                    | ) und •  |
| Nachname   Image: Second second sec | ) und •  |
| (Nachname                                                                                                    | ) und .< |
| (Nachname                                                                                                    | )        |

Abbildung 3 Dialogfenster Schülersuche Register Expertensuche

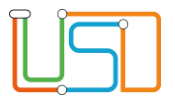

# Suchmöglichkeit

- Im linken Auswahlfeld wählen Sie ein Suchkriterium aus.
- Im **mittleren Auswahlfeld** wählen Sie die Beziehung zwischen Suchkriterium und Suchbegriff aus. Bei Texten bezieht sich das Kriterium auf die alphabetische Sortierung. Folgende Beziehungen sind möglich.

= gleich

<= kleiner gleich / alphabetisch vor und gleich

>= größer gleich / alphabetisch nach und gleich

- > größer als / alphabetisch nach
- < kleiner als / alphabetisch vor

<> ungleich

- Im rechten Eingabefeld geben Sie Ihren Suchbegriff ein.
  - Auf Groß- und Kleinschreibung brauchen Sie nicht zu achten.
  - Das erste Zeichen muss eine Zahl oder ein Buchstabe sein.
  - Die Verwendung von \* als Platzhalter ist möglich.
- Wenn Sie mehr als eine Suchbedingung verwenden, wählen Sie im rechten Auswahlfeld den logischen Operator (UND oder ODER) aus.
  - Eingeklammerte Suchbedingungen werden zuerst ausgewertet.
  - Ansonsten wird von links nach rechts ausgewertet.
  - Suchbedingungen, die mit <u>und</u> verbunden sind, müssen <u>alle</u> erfüllt sein.
  - Von Suchbedingungen, die mit oder verbunden sind,
  - muss wenigstens eine Suchbedingung erfüllt sein.
  - Es können aber auch <u>alle</u> Suchbedingungen erfüllt sein.
- Möchten Sie weitere Verfeinerungen nach logischen Regeln vornehmen, können Sie Klammern setzen. Klammern müssen Sie nur setzen, wenn Sie den **ODER**-Operator verwenden.
  - Öffnende Klammer: Klicken Sie in das Kontrollkästchen vor der Zeile.
  - Schließende Klammer: Klicken Sie in das Kontrollkästchen nach der Zeile.
  - Jeder Datensatz in der Ergebnisliste erfüllt **alle** ausgewählten Suchkriterien.

Release 17, Stand: 21.10.2021, I E 2.4 – B5 Daten für die Bearbeitung suchen und übernehmen (Schülersuche)

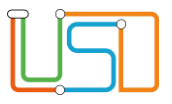

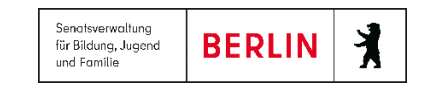

- Die Suchkriterien werden in der Ergebnisliste als weitere Spalten rechts hinzugefügt. Verwenden Sie bei Bedarf den Rollbalken.

Bei Kandidaten werden in den Spalten SF/BK und St./Sem die aktuellen Daten des Schülers an der abgebenden Schule angezeigt.

Ausführliche Hinweise und praxisnahe Beispiele zur Schülersuche finden Sie in der Berliner LUSD-Online-Hilfe. Sie erreichen die Berliner LUSD Online-Hilfe auf jeder

Webseite der Berliner LUSD durch einen Klick auf das Symbol